# Westlaw Japan 2015.09 リリース内容

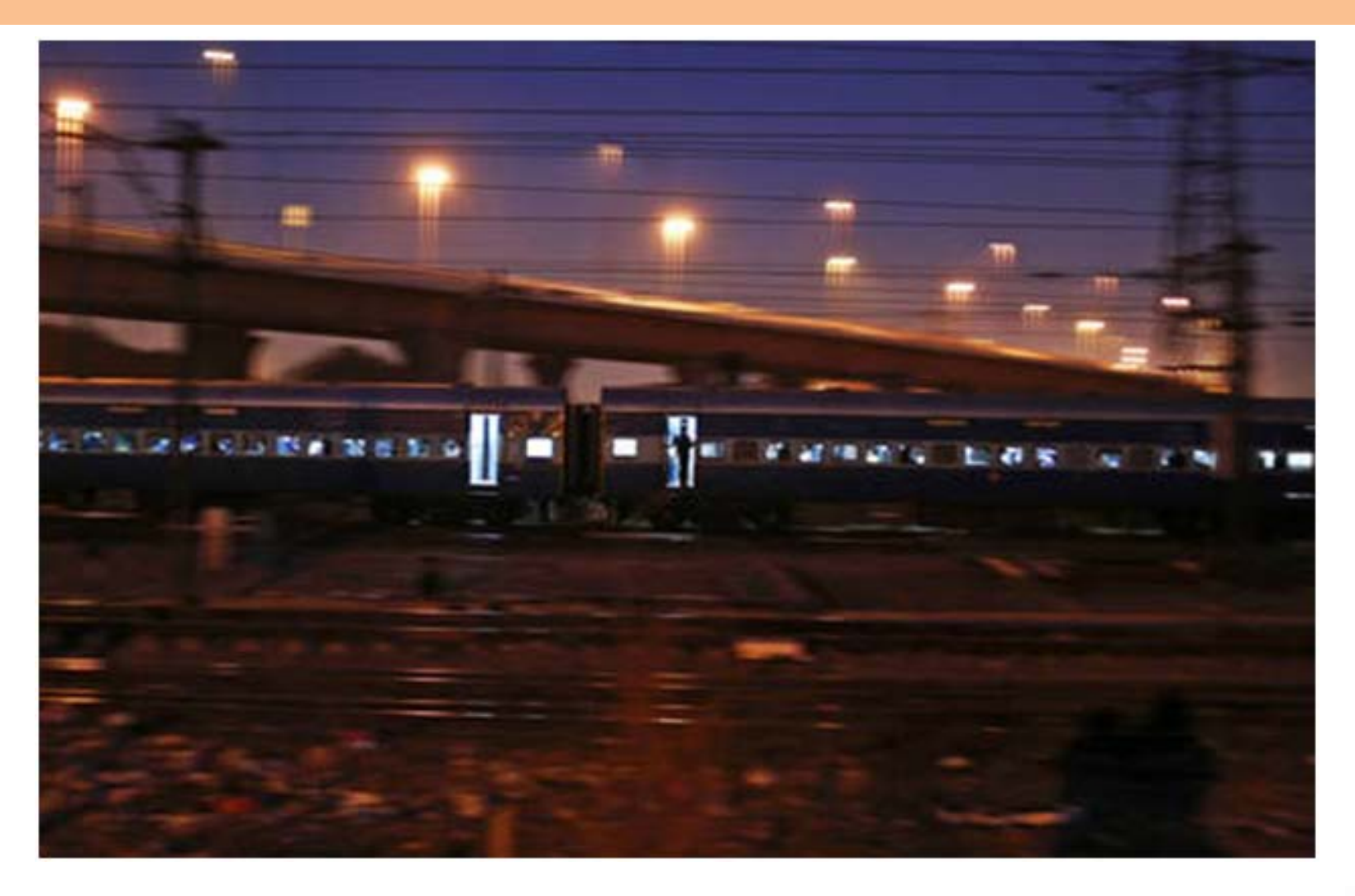

Westlaw

Copyright © 2015 Westlaw Japan KK. All rights reserved.

## Westlaw Japan 2015.09 リリース内容 目次

#### 全般

● ホームタブの改良

#### 判例

● 判例検索画面の「誌名検索」の改良

#### 法令

- 「改正法令」の検索結果更新アラートを塔載する
- 法律案のステータス変更アラート
- 法令カレンダーのアラート監視法令にハイライト(背景色)を表示する
- 施行日カレンダーにアウトラインを表示する
- 法令カレンダー「新法」を絞込むオプションを追加する

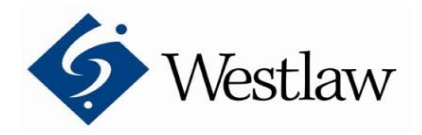

Copyright © 2015 Westlaw Japan KK. All rights reserved.

#### 全般 -ホームタブの改良

▶①「一括横断検索」機能にユーザーがアクセスしやすいよう、入力欄の左に位置する表示を変更しました(「キーワード」から「一括横断検索」に変更)

>②限られたスペースに多くの情報を配置するため、デザイン変更を行いました。

▶③Vpass、商事法務ポータルなど、提携中のサイトが運用しているサービスに簡単にアクセスできる リンクを設置し、バナーを追加しました。

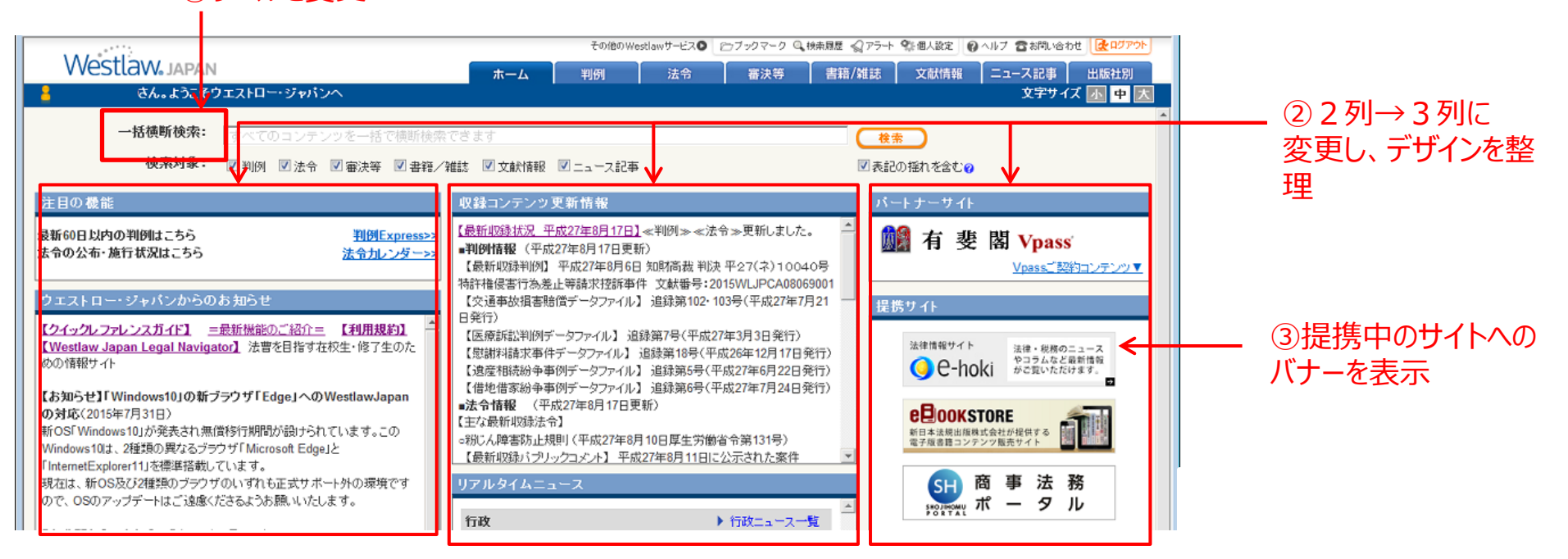

Copyright © 2015 Westlaw Japan KK. All rights reserved.

①ラベルを変更

## 判例 – 判例検索画面の「誌名検索」の改良

| <b>次良前</b>                                                                                                    | 改良後                                                                                                    |
|----------------------------------------------------------------------------------------------------|----------------------------------------------------------------------------------------------------|
|                                                                                                    | □ □ 誌名検索                                                                                                    |
| <ul> <li>一つ又は複数選択してください。</li> <li>□「慶應義塾大学法学部法律学科開設百年記念論文集・法律学科篇」</li> <li>□「現代型犯罪と刑法の論占」</li> </ul>                                                   |                                                                                                    |
| <ul> <li>□「自治体紛争の予防と解決」</li> <li>□「診防関係判例解説」</li> <li>□「親族・格務法」</li> <li>□「接見・勾留・保釈・鑑定留置裁判例33選」</li> <li>□「判例小親族法」</li> <li>▲約2,000件 表示 される</li> </ul> | □ 「現代型犯罪と刑法の論点」<br>□ 「自治体紛争の予防と解決」<br>□ 「追防閒係判例備説」<br>□ 「親所・相続法」<br>□ 「親見・石窟・保釈・鑑定留置裁判例33選」<br>□ 「料別・ 難応法」                                                                                                    |
| □ 「判例相続法」<br>□ 「民法研究」<br>□ 「民法研究」<br>□ 「民法総則・物権法(民法判例30講)」<br>□ 「無体財産権 判例と実務」<br>□ A.I.P.P.I                                                           | □「判例公害法」<br>□「判例相続法」<br>□「民法研究」<br>□「民法総則・物権法(民法判例30講)」<br>□「馬体則産権 判例と実務」                                                                                                    |
| ■ A.I.P.P.I International ed<br>■ ALBODING STATES AND AND AND AND AND AND AND AND AND AND                                                              | □ALP-P.1<br>□ALP-P.1<br>□AL |
|                                                                                                    | <b>OK</b> (キャンセル)                                                                                                    |

た。

#### ▶判例の「誌名検索」ボタンをクリックすると 多数(約2,000件)の書籍・雑誌名が表示 され、誌名を探すことが困難でした。

Copyright © 2015 Westlaw Japan KK. All rights reserved.

- ▶①書籍・雑誌名を検索して絞り込むことができる 機能を追加しました。
  - ●ANDとOR条件を使用可能(ANDを入力す る代わりにスペースも利用可能)
  - ●デフォルトは、従来通り全件を表示

▶2「すべて選択」「すべて解除」リンクを追加しまし

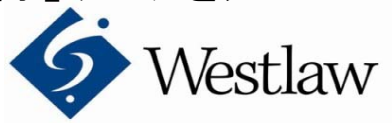

## 法令 – 「改正法令」の検索結果更新アラートを塔載する

#### 改良前

 ▶「改正法令」は、検索結果更新 アラートに対応していません。
 ▶特定のキーワードや省庁からの 発出、指定日以後の公布などが あってもその情報を取得する方 法がありませんでした。

#### 改良後

- ▶あらかじめ検索結果更新アラート機能をかけると、検索条件にヒットする情報がデータベースに収録されたことが分かります。
- ▶キーワードには、よく使う法令の名称 を入力して検索することもできます。

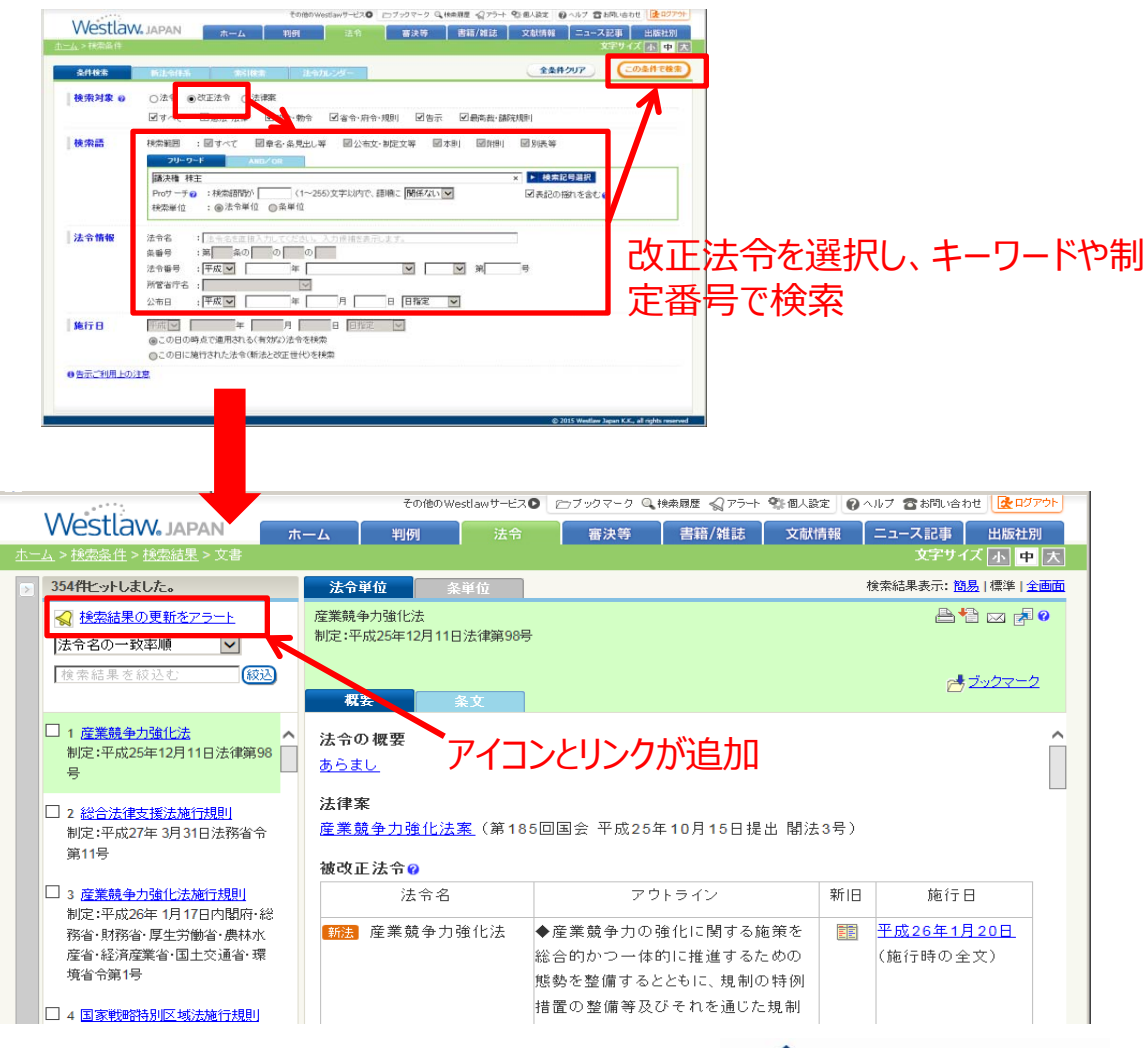

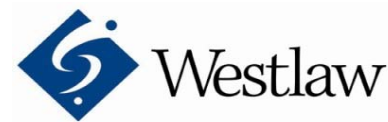

### 法令 – 法律案のステータス変更アラート

#### 改良前

- ≻法律案の「早期アラート」とは、法令アラートで 監視している法令を対象とする法律案がデー タベースに収録されたことをお知らせする機 能でした。
- ▶法律案がその後どうなっているか状況を知る 方法がありませんでした。

\_\_\_\_\_

改良後

▶法律案がデータベースに収録された後の状況の変化を通知します。

●審議中→可決成立/否決/撤回 etc ※既に「法律案の提出」にチェックを付けてい る場合、再度保存ボタンをクリックしていただ く必要があります。

|               | 改正アラートの設定                                                                                                    |  |
|---------------|----------------------------------------------------------------------------------------------------|--|
| 登録方法<br>アラート名 | <ul> <li>○ 既存のアラートに法令を追加する 追加先のアラートを選択</li> <li>● 新しいアラートを登録する</li> <li>領海及び接続水域に関する法律 (昭和52年 5月 2日法律<br/>第30号)</li> </ul>                                           |  |
| アラート・タイミング    | <ul> <li>◇ 改正法の公布</li> <li>● 条文の内容や施行日の確定状況等の変更を通知する</li> <li>◇ 施行日の到来</li> <li>● 1か月前(1週間前、当日を含む)</li> <li>● 1週間前(当日を含む)</li> <li>● 当日</li> <li>● 法律案の提出</li> </ul> |  |
| 監視法令          | 監視法令の確認 ■この法律の下位法令も同時に監視する <u>下位法令一覧</u><br>(法律を1つだけ選択している場合に使用可能になります。)                                                                                             |  |
| 新着情報確認の頻度     | ●毎日 ◎毎週 月▼曜日 ◎毎月 1 ▼日                                                                                                    |  |
| 配信先メールアドレス    | susumu.momose@westlawjapan.com <u>配信先を変更</u>                                                                                                    |  |

従来の設定画面に変更はありません (ステータス変更アラートだけをOFFにすることはできません)

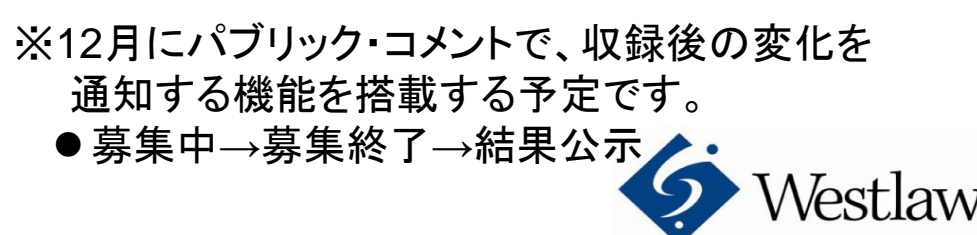

#### 法令 - 法令カレンダーのアラート監視法令にハイライト(背景色)を表示する

\_\_\_\_\_

- 改良前 >法令カレンダーの「監視法令だけに絞込む」機能を使うと、監視対象外の関連する法令が 非表示となってしまい改正を見逃す可能性がありました。
- 改良後 >法令アラートの監視法令に常に背景色を表示し、絞り込みをしていない時にも法令アラート対象法令を判別することができるようにしました。監視法令に関連する新法令ができるなど、改正の周辺で生じた変化にも気づきやすくなります。

|             | 条件検索             | 新法令体系                     | 索引検索                         | 法令カレンダー              |       |                                            |                                                 |                                        |           |   |               |
|-------------|------------------|---------------------------|------------------------------|----------------------|-------|--------------------------------------------|-------------------------------------------------|----------------------------------------|-----------|---|---------------|
| 74          | 施行日 🔽 🛛 平.       | 成27年(2015年) 🔽             | 1月   2月   3月                 | 4月 5月  <b>6月</b>  7月 | 8月 9月 | 10月 11月                                    | 12月 🕟                                           |                                        |           |   |               |
| •           | ☑憲法·法律           | ● ☑ 政令·勅令                 | ☑省令·府令·規則                    | ◎ 🗹 告示 🔺 🗹 最         | 高裁・議院 | 完規則<br>(平成27年 6月                           | ■ □法令アラ <sup>、</sup><br>1日国 <u>土文通省市第</u> 系     | ートの監視法令のみ表示<br>355                     |           | 0 | チェックを入れると、監視法 |
| 18          | 日 ● 教育職員         | 員免許法施行規則                  |                              |                      | 条一覧   | 少年院法及び<br>律の整備等に開<br>理に関する省名<br>(平成27年 6月  | レ年院法及び少年鑑別<br>関する法律の施行に伴う<br>☆<br>  1日文部科学省令第20 | 所法の施行に伴う関係法<br>5文部科学省関係省令の整<br>6号)     |           | ^ | 令以外は非表示になる    |
| 16          | - ● 矯正管>         | 2.組織規則                    |                              |                      | 条一覧   | 矯正管区組織<br>(平成27年6月                         | 期间の一部を改正する行<br>1日法務省令第34号)                      | 首令                                     |           |   |               |
| 16          | □ ● 刑事収容         | 客施設及び被収容者等(               | の処遇こ関する法律                    |                      | 条一覧   | 少年院法及び<br>関する法律<br>(平成26年 6月               | 少年鑑別所法の施行に1<br> 11日法律第60号)                      | 伴う関係法律の整備等に                            | 言¥細 🛨     |   |               |
| 18          | 日 ●健康保約          | <b>剣法施行規則</b>             |                              |                      | 条一覧   | 健康保険法施行<br>正する省令<br>(平成27年 5月              | う規則及び厚生年金保<br>27日厚生労働省令第1                       | 険法施行規則の一部を改<br>106号)                   | 言羊細 🔻     |   | アラートで駐却している法会 |
| 16          | 日 ● 建築基準         | 善法                        |                              |                      | 条一覧   | 建築基準法の-<br>(平成26年 6月                       | - 部を改正する法律<br>4日法律第54号)                         |                                        | it 1888 ▲ |   | にハイライトを表示     |
| 18          | 日 ● 建築基準         | 善法施行令                     |                              |                      | 条一覧   | 建築基準法の-<br>に関する政令<br>(平成27年1月              | -部を改正する法律の加<br>21日政令第11号)                       | 施行に伴う関係政令の整備                           | it ₩ 🛧    |   |               |
| 18          | □ 建築基準           | 善法施行規則                    |                              |                      | 条一覧   | 建築基準法の-<br>省令の整備等 <br>(平成27年1月             | -部を改正する法律の加<br>に関する省令<br>129日国土交通省令第5           | 施行に伴う国土交通省関係<br>;号)                    | iti ₩ 🛧   |   |               |
| 16          | 日 💿 🚮 🕅<br>土交通大  | 建築基準法施行規則第<br>く臣が定める者を定める | 三条の十三第一項第四<br>5件             | 四号の規定に基づき国           |       |                                            | (新規制定)                                          | )                                      | 詳細 🗕      |   | 監視法令の周囲に起きた   |
| 16          | □ ② 建築基準<br>築物の構 | 憲法施行令の規定に基<br>構造部分の構造方法に「 | づくプレストレストコンク!<br>関する安全上必要な技行 | ノート造の建築物又は愛<br>術的基準  | ੈ 条一覧 | プレストレストコ<br>造方法に関する<br>部を改正する件<br>(平成27年1月 | レクリート造の建築物5<br>5安全上必要な技術的<br>#<br>29日国土交通省告示領   | 2は建築物の構造部分の構<br>基準を定める等の件等の一<br>第184号) | 詳細 🗸      | < | 変化に気づきやすい     |
| 1 [         | 日 ◎ 新法<br>の構造が   | 建築基準法第二十七条<br>方法等を定める件    | 第一項に規定する特殊                   | 緑築物の主要構造部            |       |                                            | (新規制定)                                          | )                                      | 詳細 👻      |   | 1:            |
| pyright © 2 | 2015 Wes         | stlaw Japan               | KK. All rights               | s reserved.          |       |                                            |                                                 |                                        |           |   | Mastlaw       |

vvcsuavv

## 法令 - 施行日カレンダーにアウトラインを表示する

#### 改良前

▶法令カレンダーのうち、公布日カレンダーにはアウトラインが表示されているが、施行日カレン ダーの方にはアウトラインが表示されません。

\*アウトライン:法令の制定や改正の内容を端的にWLJで解説したコメント

改良後

▶施行日カレンダーにもアウトラインを表示するためのアイコンを設置します。法令改正や制定の意図を簡易に把握できるようになります。

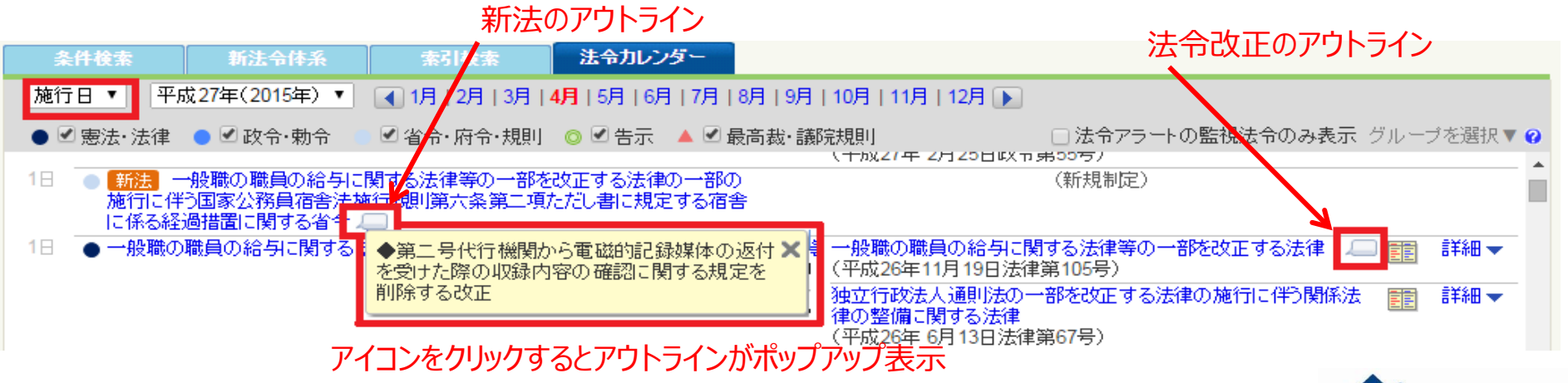

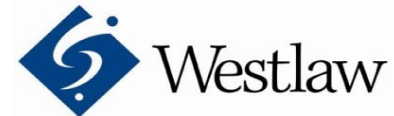

Copyright © 2015 Westlaw Japan KK. All rights reserved.

\_\_\_\_\_\_

## 法令 - 法令カレンダー「新法」を絞込むオプションを追加する

- 改良前 >法令カレンダーで、新しく制定 された法令を効率的に確認す ることは難しかった。
- ▶「新法」だけを絞り込むオプ 改良後 ションを追加しました。法令ア ラートのメンテナンスにも応用 できます。

| - 41 | it de th                                                                                              | 法审体派                                                               | 索引使素                                                      | 法令カレン        | 9-        |                       |            |                            |
|------|----------------------------------------------------------------------------------------------------|--------------------------------------------------------------------|-----------------------------------------------------------|--------------|-----------|-----------------------|------------|----------------------------|
| 公布   | ■ 平成27年(2                                                                                             | 2015年) 🔹                                                           | < 1月   2月   3月  <br>3月   1月   1月   3月   3月   1月   1月   1月 | 4月   5月   6月 | 7月 8月 9月  | 10月 11月               | 12月 💽      |                            |
| • 🔽  | 憲法·法律 💿 🗹 B                                                                                           | 2令· 勅令                                                             | ☑省令·府令·規制                                                 | ○ 図告示        | 🔺 🗹 最高級·部 | <b>昭元1月</b> 世日        |            | □法令アラートの監視法令のみ表示 グルージを選択▼@ |
| 68   | <ul> <li>計量法関係手数<br/>(平成27年 3月)</li> </ul>                                                            | は<br>1<br>1<br>1<br>1<br>1<br>1<br>1<br>1<br>1<br>1<br>1<br>1<br>1 | 改正する政令<br>()                                              |              |           | 1718 <b>-</b>         | (被改正法を表示▼) |                            |
| 61   | <ul> <li>水先法施行令の<br/>(平成27年3月)</li> </ul>                                                             | 一部を改正す<br>6日政令第66日                                                 | 5款令<br>()                                                 |              |           | tile ▲                | 〈被改正法を表示▼〉 |                            |
| 68   | <ul> <li>              金品表示             《平成27年3月             //          </li> </ul>                  | 法第十五条0<br>6日政令第68年                                                 | )規定による権限の要                                                | 任朝に関するま      | (令 二)     | 8¥¥8 ▼                | (被改正法を表示▼) |                            |
| 68   | <ul> <li>総務省所管補助<br/>(平成27年3月)</li> </ul>                                                             | 金等交付规则<br>6日起精准合理                                                  | の一部を改正する省<br>[11号]                                        | \$           |           |                       | (被改正法を表示▼) |                            |
| 613  | <ul> <li>電気通信事業法<br/>(平成27年 3月)</li> </ul>                                                            | 施行規則等の<br>6日総務省令簿                                                  | 一部被改正する省合<br>は2号)                                         |              |           | slite 🗻               | (被改正法を表示▼) |                            |
|      | <ul> <li>財政計算資金預<br/>(平成27年3月)</li> </ul>                                                             | 8毛金取扱規則<br>6日財務省令3                                                 | の一部も改正する省<br>16号)                                         | ÷            |           |                       | (彼改正法を表示▼) |                            |
| 613  | <ul> <li>         防調         地域自然         る法律施行規則         《平成27年3月)         《平成27年3月)     </li> </ul> | 松置産区域にあ<br>                                                        | ける自然環境の保全<br>に環境省合第1号)                                    | 主及び特続可能が     | ②利用の推進に   | 117 1188 <del>-</del> |            |                            |
| 6E   | <ul> <li>          ・         ・         ・</li></ul>                                                    | 間係地域自然通<br>律施行規則<br>6日環境省令第                                        | 2 確区 線における自然<br>()<br>(15号)                               | *環境の保全及び     | 用持続可能な利用  | HØ S¥¥B▼              |            |                            |
|      | • 事業用電気通信<br>(平成27年3月)                                                                                | 設備規則の純<br>6日約務省告示                                                  | 日を定める件の一部<br>(第66号)                                       | 地改正する件       |           | Itie 🕶                | (彼改正法を表示▼) |                            |
| 613  | <ul> <li>新提 商業登録<br/>を定める件<br/>(平成27年 3月)</li> </ul>                                                  | 2規則第三十3<br>6日法務編告5                                                 | i条の二第一項第一                                                 | 号の規定による      | 単新ディスクの方  | <b>举</b> 次            |            |                            |

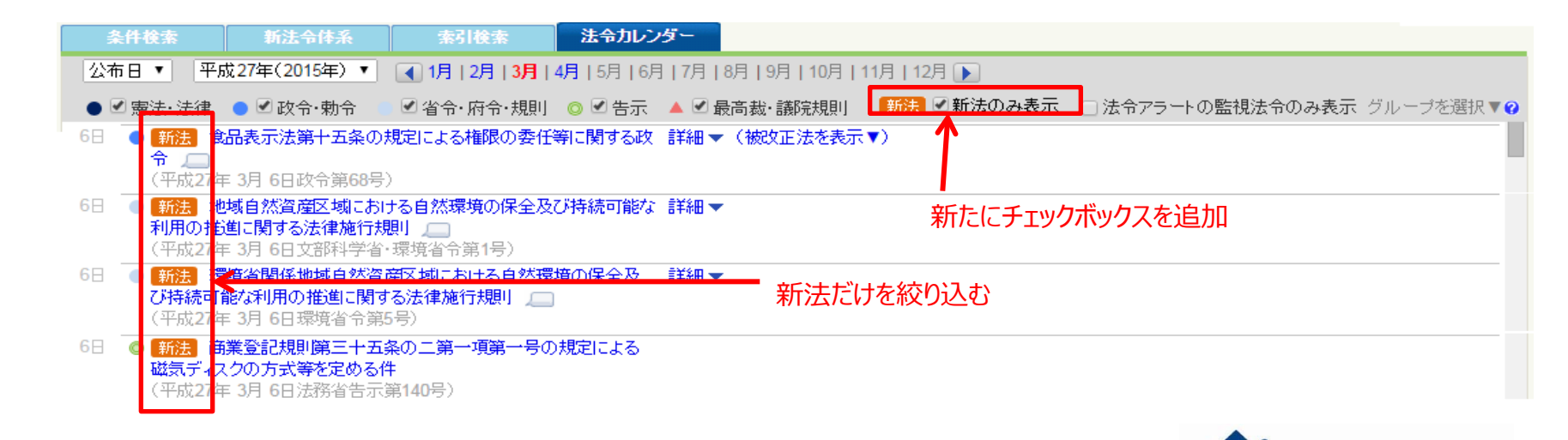

Copyright © 2015 Westlaw Japan KK. All rights reserved.